# Phone Designer – Communications Failure Error Message

Document ID: 113552

### Contents

Introduction Prerequisites Requirements Components Used Conventions Problem Solution Related Information Introduction

Phone Designer is a free-to-download Cisco Unified Communications Widget for Cisco Unified IP Phones that brings a new level of personalization to business communications in the office. With a few mouse clicks, you can quickly customize your Cisco Unified IP Phone display with the wallpaper of your choice and create or change your ring tones to a preferred melody.

This document describes how to resolve the A communication failure occurred error message. This message is received while trying to log in the Cisco Phone Designer Application.

### Prerequisites

#### Requirements

There are no specific requirements for this document.

#### **Components Used**

The information in this document is based on these software and hardware versions:

- Cisco Unified Communications Manager 8.6
- Cisco 7965 IP Phone with SCCP45.9–2–1S firmware
- PhoneDesigner Setup713SR2 installed on a Windows XP machine

The information in this document was created from the devices in a specific lab environment. All of the devices used in this document started with a cleared (default) configuration. If your network is live, make sure that you understand the potential impact of any command.

#### Conventions

Refer to Cisco Technical Tips Conventions for more information on document conventions.

### Problem

When a user tries to log in the Phone Designer application, it displays this error message:

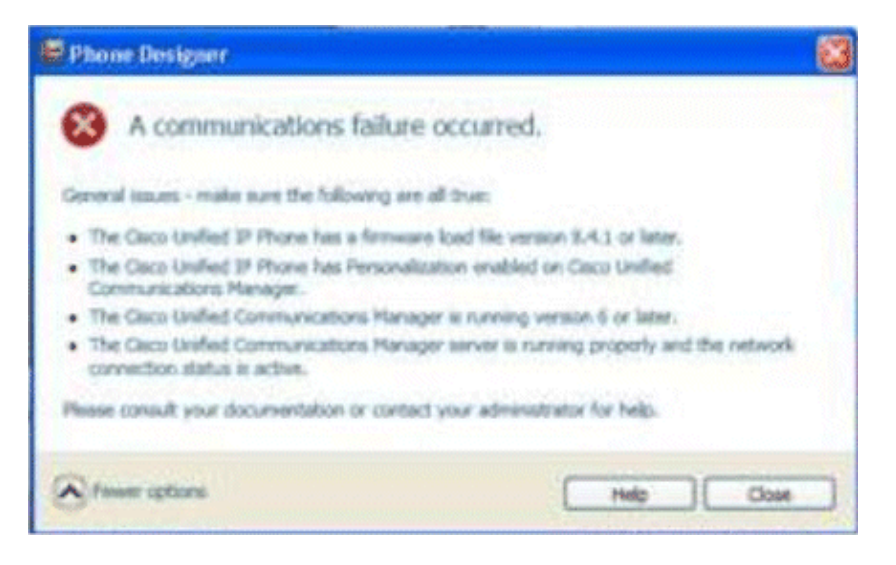

## Solution

Complete these steps in order to resolve this issue:

- 1. Verify that the Cisco Unified IP Phone is registered with the Cisco Unified Communications Manager server.
- 2. Verify that the Cisco Unified IP Phone is registered to the user account on the Cisco Unified Communications Manager server:
  - a. Go to User Management > End User, click Add New, enter User ID, Password, and Last name. Click Save.
  - b. Click **Device Association**, and associate the phone to this User ID.
- 3. Go to **System** > **Enterprise Parameters**, and enable **Phone Personalization**.

| Enterprise Parameters Configuration                                   |                                 |   |  |  |  |
|-----------------------------------------------------------------------|---------------------------------|---|--|--|--|
| 📊 Save 🤣 Set to Defaut 省 Reset 🥒 Apply Config                         |                                 |   |  |  |  |
|                                                                       |                                 |   |  |  |  |
| Synchronization Between Auto Device Profile and Phone Configuration.* | True                            |   |  |  |  |
| Max Number of Device Level Trace *                                    | 12                              |   |  |  |  |
| Trace Compression *                                                   | Disabled                        |   |  |  |  |
| DSCP for Phone-based Services                                         | default DSCP (000000)           | * |  |  |  |
| DSCP for Phone Configuration.*                                        | CS3(precedence 3) DSCP (011000) |   |  |  |  |
| DSCP for Cisco CallManager to Device Interface.*                      | CS3(precedence 3) DSCP (011000) |   |  |  |  |
| Connection Monitor Duration.*                                         | 120                             |   |  |  |  |
| Auto Registration Phone Protocol.*                                    | SCCP                            | * |  |  |  |
| BLF For Call Lists *                                                  | Disabled                        | • |  |  |  |
| Advertise G.722 Codec *                                               | Disabled                        |   |  |  |  |
| Phone Personalization *                                               | Enabled                         |   |  |  |  |
| Services Provisioning                                                 | Internal                        |   |  |  |  |
| Feature Control Policy                                                | < None >                        |   |  |  |  |

4. Verify that the authentication URL setting points to the Cisco Unified Communications Manager publisher server.

In order to get the authentication URL:

- a. Go to **System > Enterprise Parameters in Cisco Unified CM Administration**.
- b. Scroll down to the **URL Authentication** field in the Phone URL Parameters section.
- 5. On the IP Phone, go to **Settings** > **Device Config** > **HTTP Config** > **Auth URL** (which is http://ip.address.of.publisher:8080/ccmcip/authenticate.jsp), and make sure that it matches the one in Step 4 of CUCM Enterprise Parameters.
- 6. On the IP phone, go to **Settings** > **Device Config** > **UI Config**, and make sure **Personalization=Enabled**.
- 7. Make sure the previously mentioned parameters are used during log in:
  - ♦ User Name: username This has to match the case to CUCM/User.
  - Password: Match password to the User in CUCM.
  - ♦ CCMCIP Service: <ip address of the CUCM publisher>

| Settings                            |                  |                  |                   | ×             |  |
|-------------------------------------|------------------|------------------|-------------------|---------------|--|
| cisco                               | Ciso             | o Phone Designer |                   |               |  |
| Enter your Cisco                    | Unified Commu    | nications Man    | ager account info | ormation      |  |
|                                     | User Name:       | user1            |                   |               |  |
|                                     | Password:        | ••••             |                   |               |  |
| c                                   | CMCIP Service:   |                  |                   |               |  |
| Tip: If you do no<br>administrator. | ot know your acc | count informat   | ion please conta  | ct your phone |  |
| Fewer optio                         | ons              | Help             | Save              | Cancel        |  |

### **Related Information**

- Voice Technology Support
- Voice and Unified Communications Product Support
- Troubleshooting Cisco IP Telephony
- Technical Support & Documentation Cisco Systems

Contacts & Feedback | Help | Site Map

© 2014 – 2015 Cisco Systems, Inc. All rights reserved. Terms & Conditions | Privacy Statement | Cookie Policy | Trademarks of Cisco Systems, Inc.

Updated: May 24, 2012

Document ID: 113552